# WordCollage Lesson 1

### Description

Gain familiarity with Xcode and Interface Builder by establishing a basic workflow of making changes and running the app in the iOS Simulator.

#### Learning Outcomes

- Operate Xcode and run an existing project in the iOS Simulator.
- · Modify the visual scale of the iOS Simulator.
- Experiment with stopping apps in the iOS Simulator.
- Contrast mobile iOS apps with traditional desktop applications.
- Experiment with Interface Builder to change the visual appearance of an app interface.

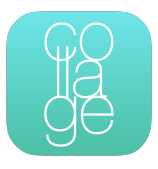

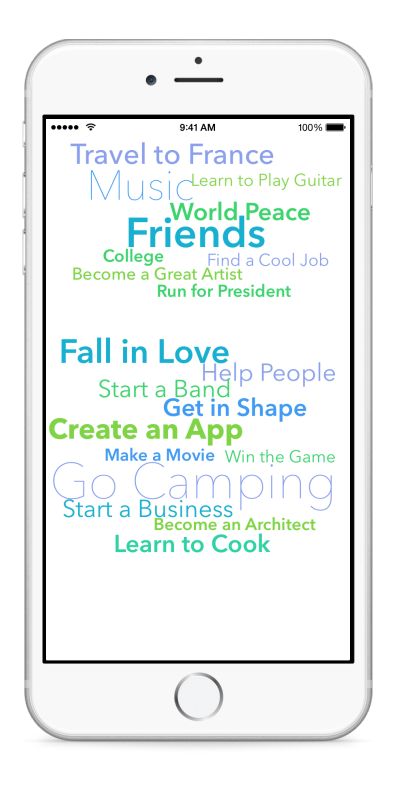

#### Vocabulary

| iOS               | operating system | Xcode      |
|-------------------|------------------|------------|
| project           | source code      | IDE        |
| Interface Builder | user interface   | frameworks |
| compiler          | iOS Simulator    | Label      |

#### **Materials**

#### • Flashlight Xcode project

# Opening

How do you build iOS apps?

# Agenda

- Open and run (**#R**) the **Flashlight** project.
- Observe the size of the simulator on the screen. Use the menu item *Window > Scale* to adjust the size of the simulator screen.
- Discuss what happens when opening a project and running it in the iOS Simulator, using the vocabulary terms as a guide.
- Demonstrate keyboard shortcuts **#R**, **#TAB** and **#**. to run the app; switch to the simulator and back; and to stop the app from Xcode.
- · Present the Xcode interface anatomy.
- Open and run (**#**R) the **WordCollage Lesson 1** project.
- Using the Project Navigator (#1), explore Main.storyboard.
- Using the Show Document Outline control (III) in the lower left corner of the canvas, ensure that the document outline is visible.
- Double-click a Label in the collage to change its contents.
- Emphasize using the **#R** shortcut to run the app.
- Run the app (**#R**), and witness the change in the iOS Simulator.
- Experiment with changing the content of the remaining labels to topics you care about.
- Run the app (**#R**), and witness the changes in the Simulator.

# Closing

In what ways are mobile iOS apps different from applications that run on a desktop computer or game console?

# **Modifications and Extensions**

- Create a new Single View Application from scratch.
- Explore the concepts of Auto Layout, Size Classes and Constraints. Reposition the labels, and use the *Editor* > *Resolve Auto Layout Issues* menu items to quickly resolve the differences between visual components and their constraints.

#### Resources

iOS Developer Program https://developer.apple.com/programs/ios/

Start Developing iOS Apps Today https://developer.apple.com/library/ios/ referencelibrary/GettingStarted/RoadMapiOS/

iOS Technology Overview https://developer.apple.com/library/ios/documentation/ Miscellaneous/Conceptual/iPhoneOSTechOverview/

iOS App Programming Guide: About iOS App Programming https:// developer.apple.com/library/ios/documentation/iPhone/Conceptual/ iPhoneOSProgrammingGuide/Introduction/Introduction.html

Xcode Overview https://developer.apple.com/library/ios/documentation/ ToolsLanguages/Conceptual/Xcode\_Overview/index.html

Xcode Basics Help https://developer.apple.com/library/ios/recipes/xcode\_help-general/\_index.html

Auto Layout Guide https://developer.apple.com/library/ios/documentation/ UserExperience/Conceptual/AutolayoutPG/Introduction/Introduction.html

Adaptive User Interfaces https://developer.apple.com/design/adaptivity/